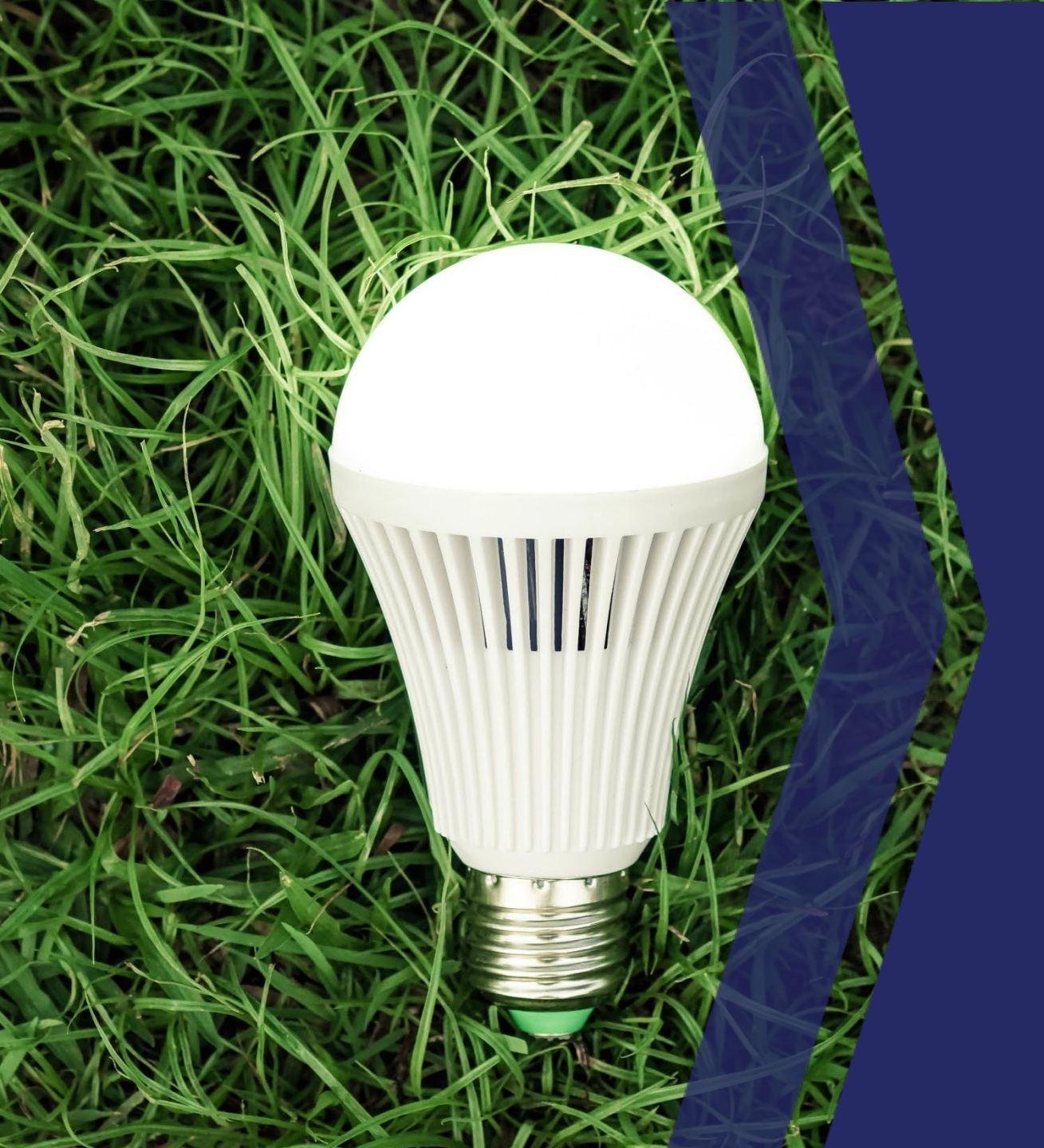

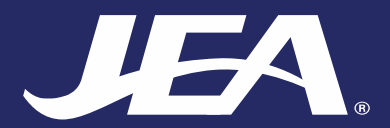

Example Commercial SagesGov Application **Application Form** 

## All taps require submitting a Special Estimate Request before submitting a New Service Application

| Commercial New Service Application             |                         |                                                                                                    |                   |                        |  |  |
|------------------------------------------------|-------------------------|----------------------------------------------------------------------------------------------------|-------------------|------------------------|--|--|
| Date                                           | <b>*</b> 12/30/2020     |                                                                                                    |                   |                        |  |  |
| Contact First Name                             | ★ Sue                   | 8                                                                                                    | Contact Last Name | * Customer             |  |  |
| Contact Phone #                                | <b>*</b> (904) 987-6543 |                                                                                                    | Contact Email     | ★ customer@company.com |  |  |
| JEA Account Number                             | <b>*</b> 1234567890     |                                                                                                    | Account Name      | * Company Inc.         |  |  |
| Subdivision                                    |                         |                                                                                                    | Premise Type:     |                        |  |  |
| Notes:<br>Customer can add special notes here. |                         | All fields with an * are required.<br>Some information can be<br>prepopulated using log on<br>information. |                   |                        |  |  |
|                                                |                         |                                                                                                    |                   |                        |  |  |

| Address the m<br>If multiple met                 | eter will serve.<br>ers are located at the same                            |                                           |                                        |                                      |                     |
|--------------------------------------------------|----------------------------------------------------------------------------|-------------------------------------------|----------------------------------------|--------------------------------------|---------------------|
| address, aparti<br>are added.                    | ment numbers (ex. APT 1 )                                                  | Service Address                           | ★ 123 Main St                          |                                      |                     |
|                                                  |                                                                            | Business Name                             | Company Inc                            |                                      |                     |
|                                                  |                                                                            |                                           |                                        |                                      | _                   |
|                                                  | Is this a meter incr                                                       | ease or decrease?                         | NA ~                                   | Options are Decrease, Increase, NA   |                     |
| Options are Existing tap and box –               | new Flow                                                                   | required for meter                        | ★ 5000 GPD                             | From availability letter             |                     |
| meter, New tap and meter, No po<br>water service | What type of Potable water ser                                             | vice do you need?                         | New tap and mete ${\color{black}\sim}$ |                                      | -                   |
| Options are Loft Property Line Pigl              | What size Potable meter do you currently have<br>(Typical Single Family Ho | or wish to install?<br>ome meter is 3/4") | 2-inch 🗸                               | From approved plans                  | _                   |
| Property Line, See Stakes Or Paint               | Where do you want the potabl                                               | e meter installed?                        | See Stakes and/o v                     |                                      |                     |
|                                                  | Do you have a private well th                                              | at needs a meter?                         | Select V                               |                                      |                     |
|                                                  | Private<br>(Typical Single Family Ho                                       | e Well Meter Size?<br>ome meter is 3/4")  | Select 🗸                               |                                      | -                   |
| Options are Left Property Line, Rig              | What type of sewer ser                                                     | vice do you need?                         | New tap 🗸 🗸                            | Options are Existing service, New ta | ap, No sewer servic |
| Property Line, See Stakes Or Pair                | Where do you want your sewer                                               | service installed?                        | See Stakes and/o v                     |                                      |                     |

| Options are Existing service, New tap, and, No irrigation service |                                        | What type of irrigation service do you need?           | New tap          | ~ |                                               |
|-------------------------------------------------------------------|----------------------------------------|--------------------------------------------------------|------------------|---|-----------------------------------------------|
|                                                                   |                                        | What is your irrigation source?                        | Reclaim Water    | ~ | Options are Potable Water, Reclaim Water      |
|                                                                   |                                        | What size irrigation meter do you wish to install?     | 1-inch           | ~ | From approved plans                           |
| Options are Left Pr<br>Property Line, See                         | roperty Line, Right<br>Stakes Or Paint | Where do you want the irrigation meter installed?      | See Stakes and/o | ~ |                                               |
|                                                                   |                                        | Will you have a Un-metered fire protection line        | Yes              | ~ | Options are Yes, No                           |
|                                                                   |                                        | Un-metered fire protection line size                   | 6-inch           | ~ | From approved plans                           |
| Options are Left Pr<br>Property Line, See                         | roperty Line, Right<br>Stakes Or Paint | What type of un-metered fire line do you need?         | New tap          | ~ | Options are Existing service, NA, and New tap |
|                                                                   | Where d                                | lo you want your un-metered fire line to be installed? | Select           | ~ |                                               |
|                                                                   | Will you                               | have a Fire/Domestic water service on your project?    | No               | ~ | Options are Yes, No                           |
|                                                                   |                                        | Fire/Domestic Water Meter Size                         | Select           | ~ | From approved plans                           |
| Options are Left Pr<br>Line, Right Propert<br>See Stakes Or Pain  | roperty<br>ty Line, Wh<br>It           | nat type of Fire/Domestic water service do you need?   | Select           | ~ | Options are Existing service, NA, and New tap |
|                                                                   | Where do you wa                        | ant your Fire/Domestic water service to be installed?  | Select           | ~ |                                               |

|                                              | Draft Fee Schedule                                          |            |      |     |  |  |  |
|----------------------------------------------|-------------------------------------------------------------|------------|------|-----|--|--|--|
| Standard fees or calculated special estim    | Water Tap Fee (requires special estimate)                   | \$700.00   | Note | •   |  |  |  |
| All Motor Conscitution of Crowth Conscitu    | Water Meter Fee                                             | \$588.96   | Note | · A |  |  |  |
| Fees are populated based on meter size       | Water Capacity Fee                                          | \$4850.00  | Note |     |  |  |  |
|                                              | Water Growth Capacity Fee                                   | \$1352.00  | Note | •   |  |  |  |
|                                              | Box & Curb Stop Fee                                         | \$0.00     | Note | •   |  |  |  |
| Standard fees or calculated special estim    | Sewer Tap Fee (requires special estimate)                   | \$1853.00  | Note | •   |  |  |  |
|                                              | Sewer Capacity Fee                                          | \$18200.00 | Note | *   |  |  |  |
|                                              | Sewer Growth Capacity Fee                                   | \$1148.00  | Note | •   |  |  |  |
| Standard fees or calculated special estim    | ate Irrigation Water Tap Fee (requires special estimate)    | \$610.00   | Note | •   |  |  |  |
| Irrigation Water Meter Fee                   |                                                             | \$223.71   | Note | •   |  |  |  |
|                                              | Irrigation Water Capacity Fee                               | \$1850.28  | Note | •   |  |  |  |
|                                              | Irrigation Water Growth Capacity Fee                        | \$1352.00  | Note | •   |  |  |  |
| Standard fees or calculated special estimate |                                                             |            | Nete |     |  |  |  |
| U                                            | n-meted Fire Protection Tap Fee (requires special estimate) | \$0.00     | Note |     |  |  |  |
|                                              | Un-metered Fire Protection Inspection Fee                   | \$20.00    | Note | •   |  |  |  |

The Note area is for JEA Water Preservice use only. If fees are adjusted an explanation is provided in these fields.

|                                                                                                    | Un-metered Fire Protection Inspection Fee                                                                                                    | \$20.00     | Note | • |   |  |
|----------------------------------------------------------------------------------------------------|----------------------------------------------------------------------------------------------------|-------------|------|---|---|--|
|                                                                                                    | Un-metered Fire Protection Water Growth Capacity Fee                                                                                                    | \$2705.00   | Note |   |   |  |
| Standard fees or cal                                                                                                    | culated special estimate Fire/Domestic Water Tap Fee (requires special estimate)                                                                                                    | \$0.00      | Note | * |   |  |
|                                                                                                    | Fire/Domestic Water Meter Fee                                                                                                    | \$0.00      | Note | • |   |  |
|                                                                                                    | Fire/Domestic Water Capacity Fee                                                                                                    | \$0.00      | Note | • |   |  |
|                                                                                                    | Fire/Domestic Water Growth Capacity Fee                                                                                                    | \$0.00      | Note | * |   |  |
| Standard fees or cal                                                                                                    | culated special estimate Fire/Domestic Sewer Tap Fee (requires special estimate)                                                                                                    | \$0.00      | Note | • |   |  |
|                                                                                                    | Fire/Domestic Sewer Capacity Fee                                                                                                    | \$0.00      | Note | • |   |  |
|                                                                                                    | Fire/Domestic Sewer Growth Capacity Fee                                                                                                    | \$0.00      | Note | * |   |  |
|                                                                                                    | Total Draft Fees will be verified and confirmed<br>during Preservice Review. Application<br>processing is not completed until after<br>payment is made.                                                                                                    | \$35,452.95 |      |   | - |  |
| *Submit application to JEA for review. They will verify costs and communicate back to you when the application is approved so that you can pay the applicable fees. Installation will not be scheduled until all fees have been paid and project has been accepted.* |                                                                                                    |             |      |   |   |  |
|                                                                                                    | How would you like to pay the fee? Select Check (Matche Select Select Check (Matche Select Check (Matche Select |             |      |   |   |  |

Save & Continue

Back

Cancel

If payment is made at the time of application, verification of payment can be uploaded here. A screen shot of a successful jea.com payment can be copied to a Word document and then uploaded. Please note, the payment amount will still be verified and confirmed during the Water Preservice Review. Any payment discrepancies must be corrected before the application process is completed.

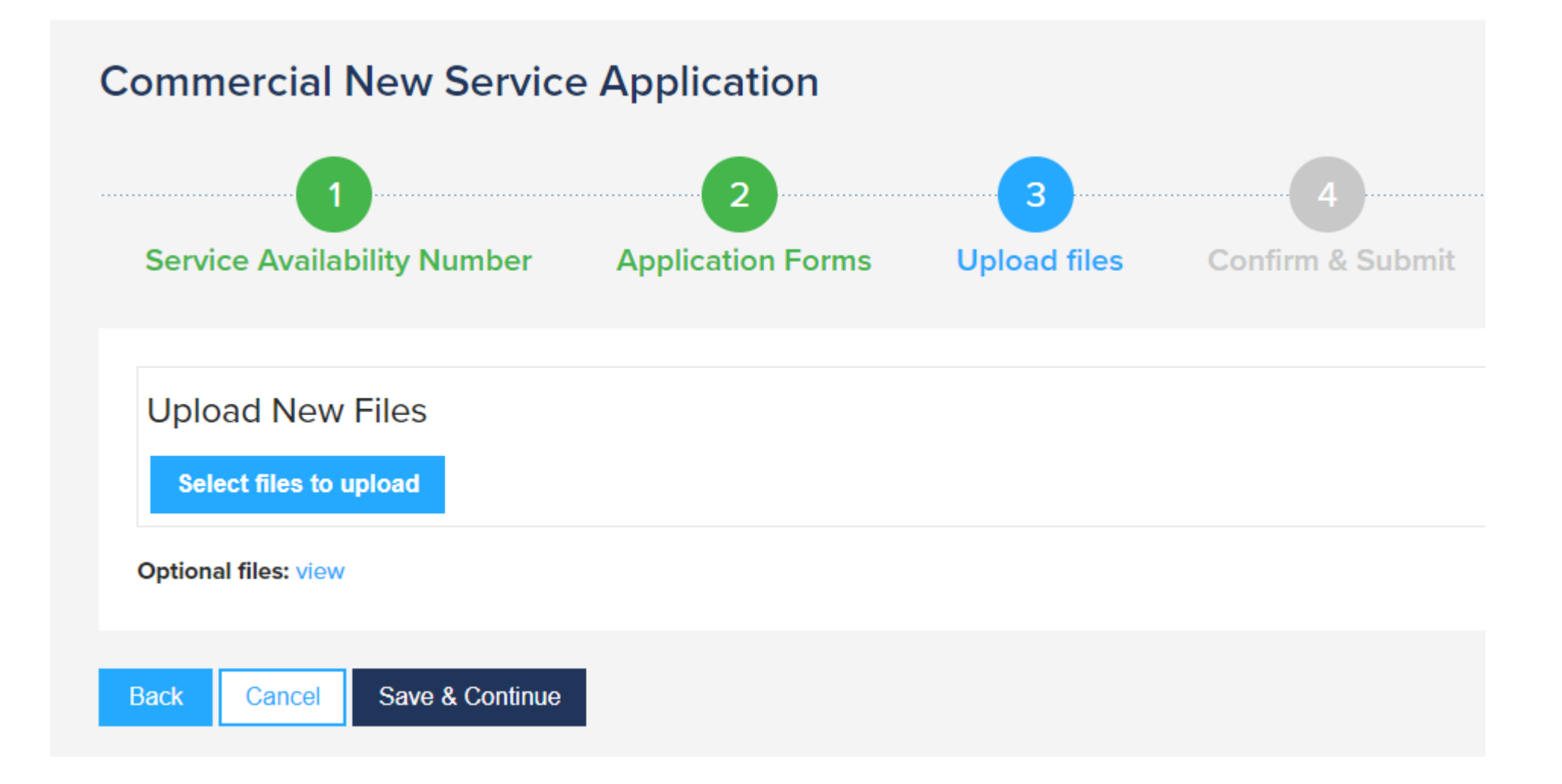

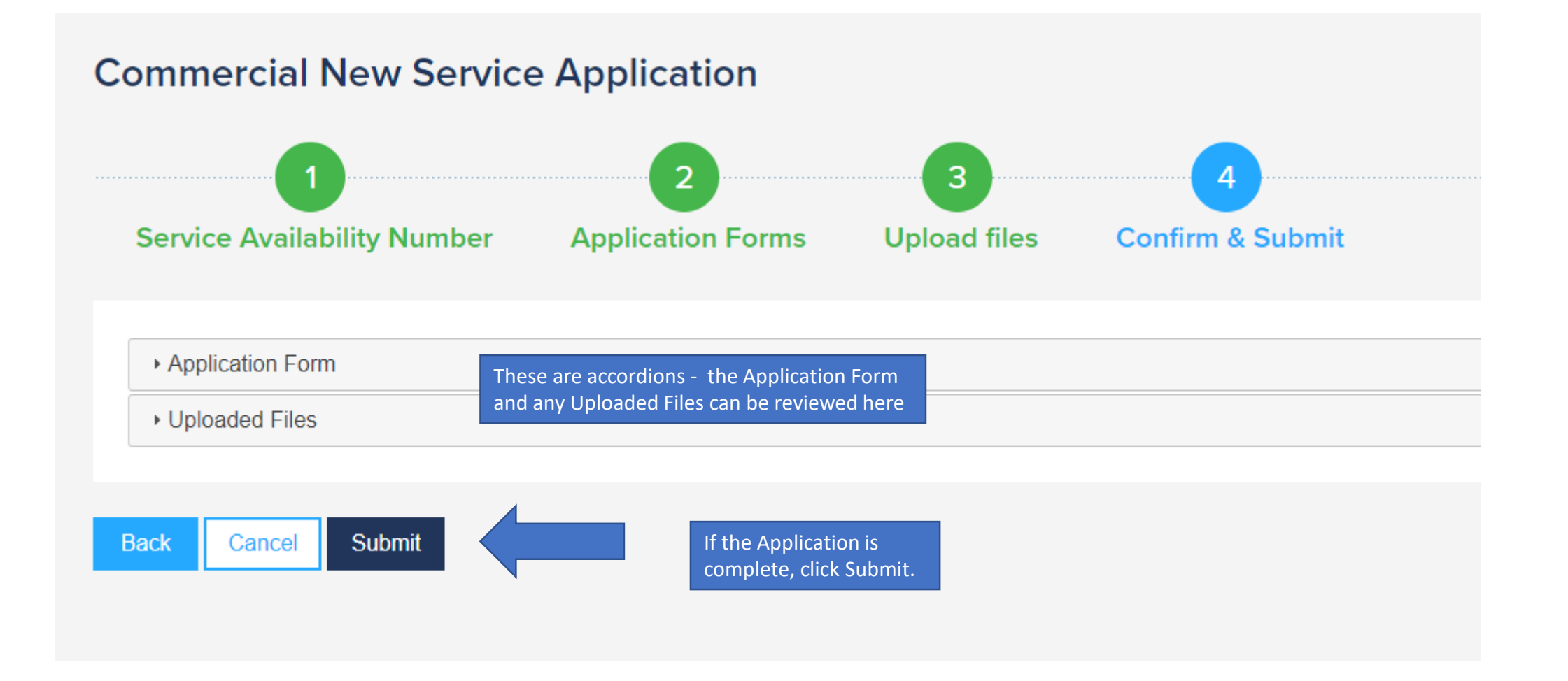